### QUICK REFERENCE Wean Hall 4708

## CONNECTING

**Wired** Connect the appropriate cable to your device.

### Wireless

- 1. Tap **Wireless Presentation** on the panel.
- 2. Follow the steps on the screen to **connect your device**.
- 3. Tap End Presentation to disconnect.

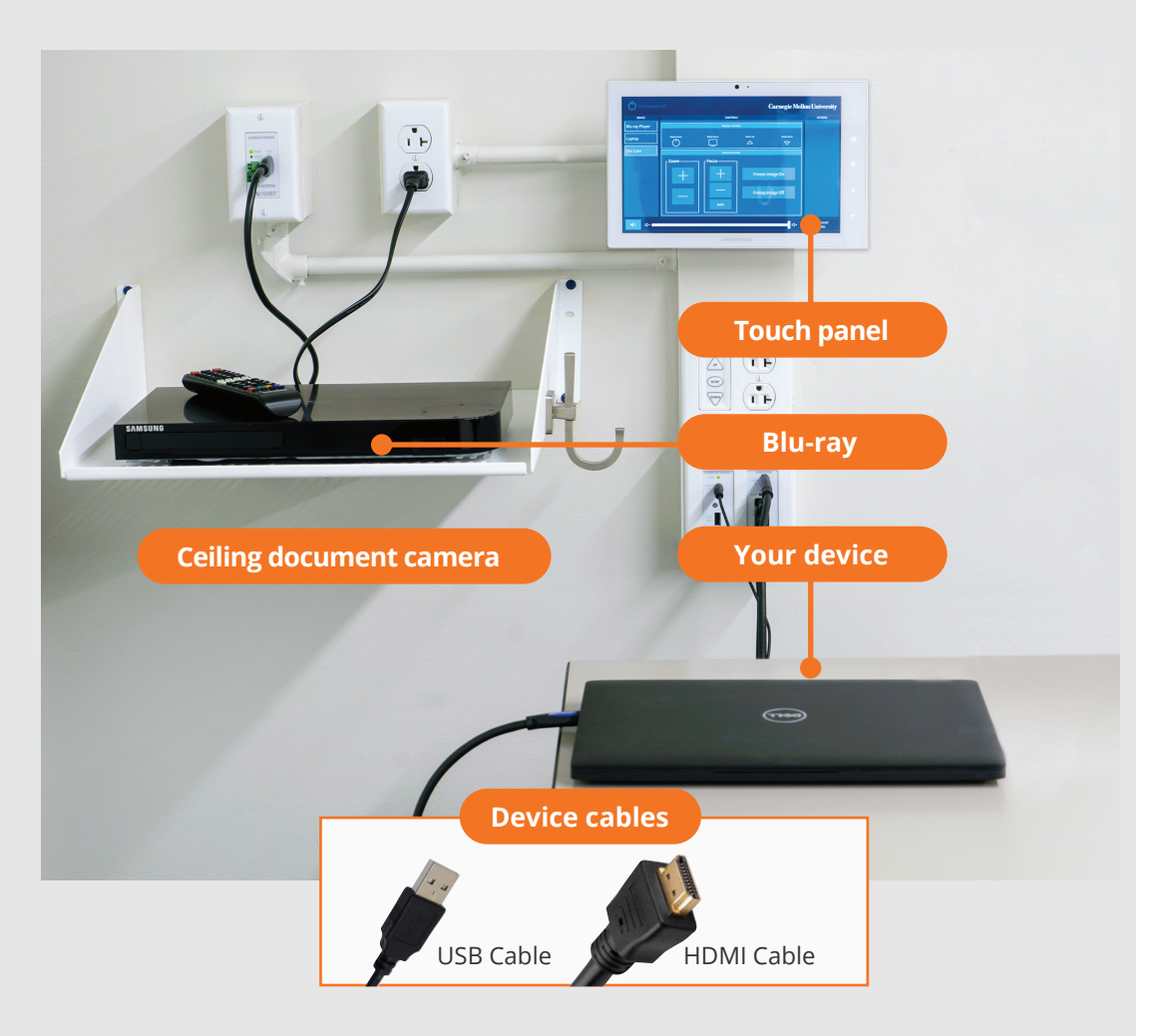

Tap to start

# PRESENTING

### **Touch Panel**

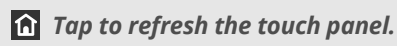

U Turn off when complete.

Note: For additional information visit cmu.edu/computing/start/teaching/

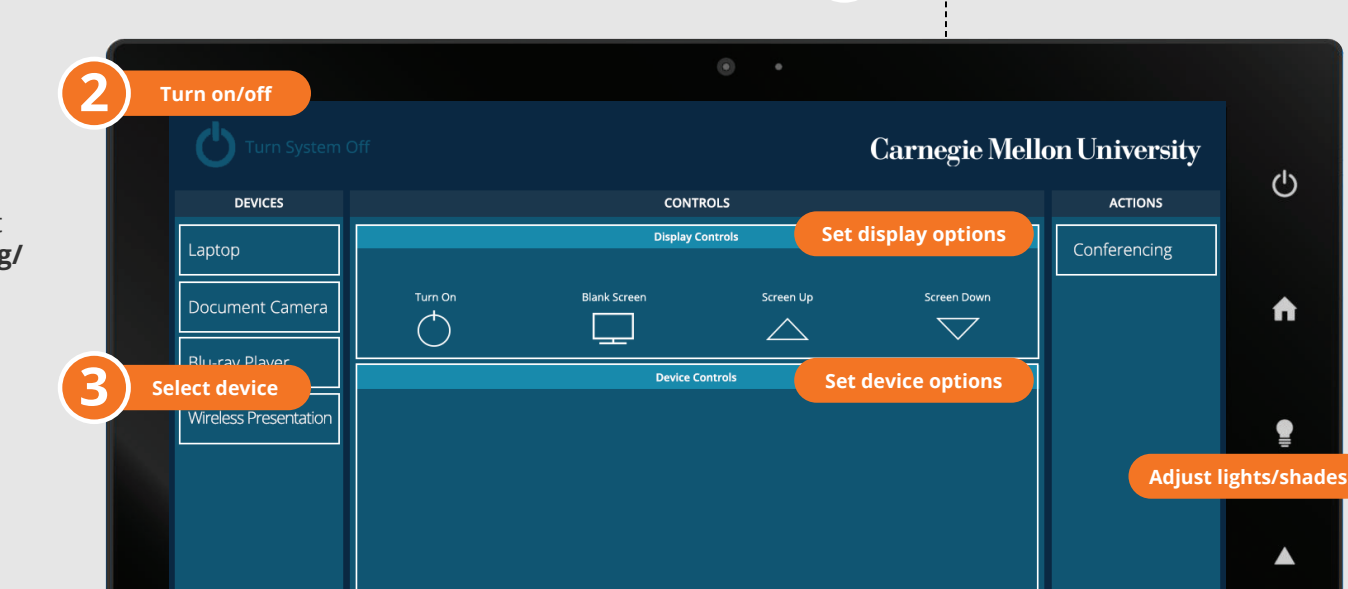

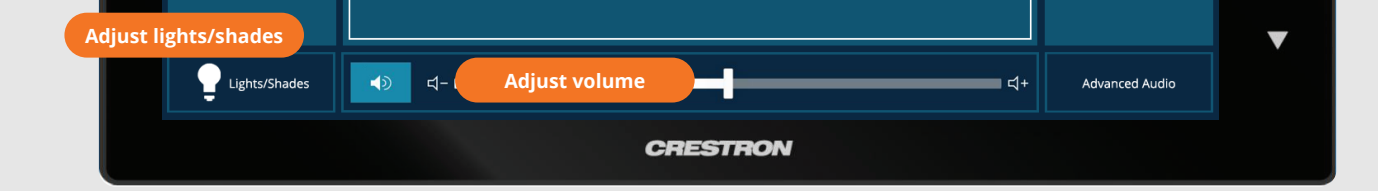

#### USE VIDEOCONFERENCING FOR HYBRID OR REMOTE INSTRUCTION

- 1. Connect the **USB cable**, labeled Conferencing, and the **HDMI cable** to your laptop.
- 2. Tap **Conferencing** on the touch panel.
- Open the **Zoom app** then select **zoom.us > Preferences**. Set the following:
  - Video USB Capture SDI+
  - · Audio (Speaker) Crestron (Crestron)
  - · Audio (Microphone) Shure ANIUSB Matrix
- 4. Use Zoom to share your screen.

Carnegie Mellon University Computing Services

#### NEED HELP? 412-268-8855 or mediatech@cmu.edu